## COMO ACCEDER A LAS CLASES DEL 1° SEMESTRE EN LA PLATAFORMA MOODLE

- La universidad, cuando te inscribiste, te creo un mail con dominio <u>nombre.apellido@comunidad.ub.edu.ar</u> y cuya contraseña inicial es tu número de DNI y al que se accede a través de la página Gmail.com
- Debes consultar ese mail para acceder al campus virtual UB <u>https://3523.campusinstituto.com.ar/</u>
  Allí te llego un mensaje con asunto: UNIVERISDAD DE BELGRANO: CUENTA DE NUEVO USUARIO.
  Ese mail contiene el usuario y la contraseña inicial para que ingreses al campus virtual

(Moodle).

- Debes seguir las indicaciones para activar tu usuario.
- Al entrar encontraras un menú del lado izquierdo, debajo de Mis cursos tendrás tus materias del 1° semestre.
- Debes entrar en cada materia y ver que subió el profesor, puede ser un link de clase, archivos con material de lectura, etc.
- Cualquier duda escribir a campus.presencial@comunidad.ub.edu.ar